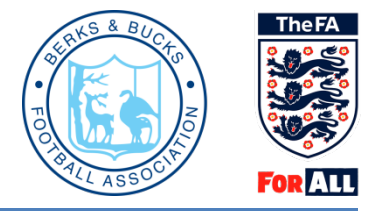

## Whole Game Guide - Managing suspension matches

Following a participant receiving a suspension it is important that details of the suspension games are entered on Whole Game System (WGS). You can enter all suspension games or part of a suspension if you do not have the full amount of fixtures required. These suspension games can be amended if there are any new or cancelled fixtures.

Please note games <u>abandoned</u>, <u>cancelled</u>, <u>postponed or re-arranged do not count towards a match</u> <u>suspension</u>. The game must be completed with a result. If a game does get abandoned, cancelled, postponed or re-arranged then this will not count towards suspensions and an alternative match will need to be added.

Only secretaries have access to the discipline functions; however a secretary can allow access to other members of the club by making them a club discipline officer within the 'club officials' area.

Once logged in you will be required to click your club tab:

| TheFA       | WHOLE GAME                              |                                                       |                                                                    | ALASTAIR KAY   LOGOUT                                        |
|-------------|-----------------------------------------|-------------------------------------------------------|--------------------------------------------------------------------|--------------------------------------------------------------|
| All<br>Home | Club Chairman<br>Berks and Bucks Office | Club Secretary (Assistant)<br>Youth Rep Berks & Bucks | League Secretary (Assistant)<br>Berks & Bucks FA Business 5 A-side | League Secretary (Assistant)<br>Berks & Bucks Flexi Football |
| <           |                                         |                                                       |                                                                    | >                                                            |
| Dashboard   | Notifi                                  |                                                       |                                                                    | Unread All                                                   |
|             | No notif s to display                   |                                                       |                                                                    |                                                              |
| My Account  | -                                       |                                                       |                                                                    |                                                              |
| Invoices    |                                         |                                                       |                                                                    |                                                              |

Click on the "Matches" tab on the left hand side and select "+New Match:"

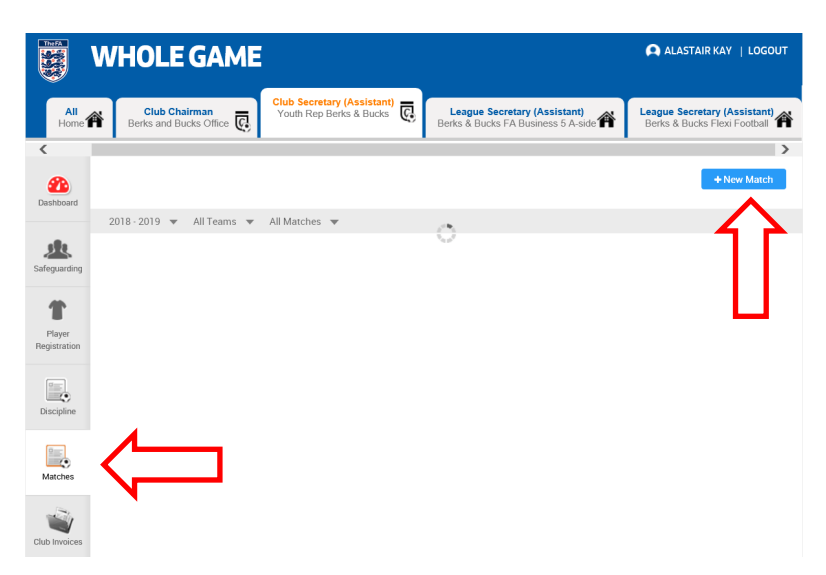

Complete the required information, including match date, the two teams, which team was home and away and whether it was a League or Cup Competition. Then Click "Create":

| TheFA                  | WHOLE GAME                                                                                                    |                         | 🔍 ALASTAIR KAY   LOGOUT                                      |
|------------------------|----------------------------------------------------------------------------------------------------|-------------------------|--------------------------------------------------------------|
| All<br>Home            | Club Chairman<br>Berks and Bucks Office 💽 Club Secretary (Assistant)<br>Youth Rep Berks & Bucks © League Secretary (Assist<br>Berks & Bucks FA Business S | <b>ant)</b><br>A-side 🎢 | League Secretary (Assistant)<br>Berks & Bucks Flexi Football |
| <                      |                                                                                                    |                         | >                                                            |
| Dashboard              | 2018 - 2019 season                                                                                                    |                         | + New Match                                                  |
|                        | MATCH DATE                                                                                                    |                         |                                                              |
| Safeguarding           | 20/10/2018                                                                                                    |                         |                                                              |
| T                      | ● Home Team                                                                                                    |                         |                                                              |
| Player<br>Registration | Youth Rep Berks & Bucks U18 🔻                                                                                                    |                         |                                                              |
| Discipline             | League Competition O Cup Competition O Other Matches                                                                                                    |                         |                                                              |
|                        | South and West Counties Championship 🔻                                                                                                    |                         | П                                                            |
| Matches                | Cornwall U18's Representative U18 💌                                                                                                    |                         | <u> </u>                                                     |
| Club Invoices          |                                                                                                    |                         |                                                              |
|                        |                                                                                                    |                         |                                                              |

The match will then be allocated against any eligible suspensions for that team:

Matches

| TheFA            | WHOLE GAME                                                                                                    | _                                                                  | 🗭 ALASTAIR KAY   LOGOUT                                      |  |
|------------------|----------------------------------------------------------------------------------------------------|--------------------------------------------------------------------|--------------------------------------------------------------|--|
| All<br>Home      | Club Chairman<br>Berks and Bucks Office                                                                       | League Secretary (Assistant)<br>Berks & Bucks FA Business 5 A-side | League Secretary (Assistant)<br>Berks & Bucks Flexi Football |  |
| <                |                                                                                                    |                                                                    | >                                                            |  |
| 200<br>Dashboard |                                                                                                    |                                                                    | + New Match                                                  |  |
|                  | 2018 - 2019 ▼ All Teams ▼ All Matches ▼                                                                       |                                                                    |                                                              |  |
| Safeguarding     | League: South and West Counties Championship                                                                  |                                                                    |                                                              |  |
| Player           | Home Team : Youth Rep Berks & Bucks U18<br>Away Team : Cornwall U18's Representative U18<br>Date : 20/10/2018 |                                                                    |                                                              |  |
| Registration     | Cancel Abandon Postpone                                                                                       |                                                                    | Suspensions 🔹 🗸                                              |  |
| Discipline       |                                                                                                    |                                                                    |                                                              |  |
|                  |                                                                                                    |                                                                    |                                                              |  |

Please note that a match must be fully completed in order for it to be counted as a suspension match.

If a match is cancelled, postponed or abandoned during play, you <u>must</u> update the match on the Whole Game System using one of the buttons under the match details. This will then remove the match:

| TheFA                  | WHOLE GAME                                                                                                    |                                                       |                                                                      | ALASTAIR KAY   LOGOUT                                        |  |
|------------------------|----------------------------------------------------------------------------------------------------|-------------------------------------------------------|----------------------------------------------------------------------|--------------------------------------------------------------|--|
| All<br>Home            | Club Chairman<br>Berks and Bucks Office                                                                                                  | Club Secretary (Assistant)<br>Youth Rep Berks & Bucks | League Secretary (Assistant)<br>Berks & Bucks FA Business 5 A-side 🎢 | League Secretary (Assistant)<br>Berks & Bucks Flexi Football |  |
| <                      |                                                                                                    |                                                       |                                                                      | >                                                            |  |
| Dashboard              |                                                                                                    |                                                       |                                                                      | + New Match                                                  |  |
|                        | 2018 - 2019 🔻 All Teams 💌                                                                                                    | All Matches 🔻                                         |                                                                      |                                                              |  |
| Safeguarding           | League: South and West Counties Championship<br>Home Team : Youth Rep Berks & Bucks U18<br>Away Team : Cornwall U18's Representative U18 |                                                       |                                                                      |                                                              |  |
| Player<br>Registration | Cancel Abandon                                                                                                    | Postpone                                              | -                                                                    | Suspensions 🗸                                                |  |
| Discipline             |                                                                                                    |                                                       |                                                                      |                                                              |  |
| Matches                |                                                                                                    |                                                       |                                                                      |                                                              |  |

You can also use the settings at the top of the page to filter matches already added by team or status:

| The FA                 | WHOLE GAME                              |                                                       |                                                                    | 🕰 ALASTAIR KAY   LOGOUT                                      |
|------------------------|-----------------------------------------|-------------------------------------------------------|--------------------------------------------------------------------|--------------------------------------------------------------|
| All<br>Home            | Club Chairman<br>Berks and Bucks Office | Club Secretary (Assistant)<br>Youth Rep Berks & Bucks | League Secretary (Assistant)<br>Berks & Bucks FA Business 5 A-side | League Secretary (Assistant)<br>Berks & Bucks Flexi Football |
| <                      |                                         |                                                       |                                                                    | >                                                            |
| Dashboard              |                                         |                                                       |                                                                    | + New Match                                                  |
| Dushbourd              | 2018 - 2019 ▼ All Teams ▼               | All Matches 🔻                                         |                                                                    |                                                              |
| <u>.</u>               |                                         | ✓ All Matches                                         |                                                                    |                                                              |
| Safeguarding           |                                         | Scheduled                                             |                                                                    |                                                              |
| 1                      |                                         | Complete                                              |                                                                    |                                                              |
| Player<br>Registration |                                         |                                                       |                                                                    |                                                              |
| Discipline             |                                         |                                                       |                                                                    |                                                              |
| Matches                |                                         |                                                       |                                                                    |                                                              |
| Club Invoices          |                                         |                                                       |                                                                    |                                                              |

If you have any questions in relation to WGS Discipline, contact us on 01235 544890 or at <u>Discipline@Berks-BucksFA.com</u>